# Vienmēr šeit, lai jums palīdzētu

Reģistrējiet savu preci un saņemiet atbalstu www.philips.com/support

Jautājumi? Sazinieties ar Philips

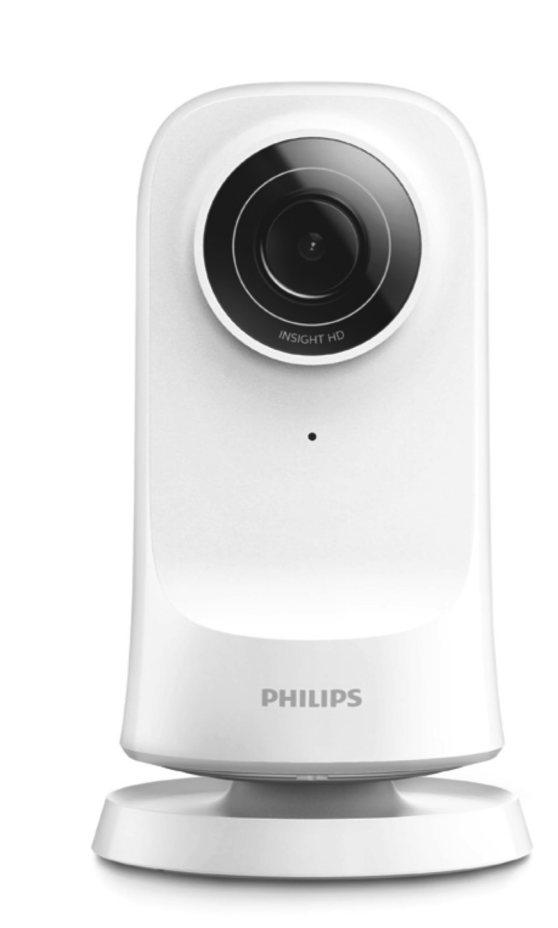

M115E/12 M115G/12

**Monitors** 

Lietošanas instrukcija

### PHILIPS

## Satura rādītājs

| 1. | Svarīgi drošības norādījumi3                        |
|----|-----------------------------------------------------|
|    | Drošība                                             |
|    | Atbilstība3                                         |
|    | Rūpes par apkārtējo vidi4                           |
|    | Jūsu ievērībai5                                     |
|    | Rakstisks piedāvājums5                              |
| 2. | Jūsu jaunais monitors6                              |
|    | Pārskats6                                           |
|    | Uzstādīšana uz trijkāja7                            |
| 3. | Uzstādīšana8                                        |
|    | Monitora uzstādīšana8                               |
|    | Monitoru pārvaldība10                               |
|    | Monitora pievienošana10                             |
|    | Monitora koplietošana11                             |
|    | Monitora koplietošanas pārtraukšana12               |
|    | Monitora dzēšana12                                  |
|    | Monitora pārsaukšana13                              |
|    | Lietotāja konta maiņa14                             |
|    | Izrakstīšanās no pašreizējā lietotāja konta14       |
|    | Atiestatīšana14                                     |
| 4. | Lietošana16                                         |
|    | Tīkla savienojuma pārbaude16                        |
|    | Tiešraides video skatīšanās18                       |
|    | InSightHD aplikācijas lietošana18                   |
|    | Video kvalitātes izvēlēšanās19                      |
|    | Interneta pārlūka lietošana20                       |
|    | Paziņojumu iestatīšana20                            |
|    | Paziņojumu aplūkošana21                             |
|    | Pierakstīšanās paziņojumu aplūkošanai23             |
| 5. | Jauninājumu meklēšana24                             |
|    | Monitora programmaparatūras jauninājumu meklēšana24 |
|    | Monitora atjaunināšana tiešsaistē24                 |
|    | Aplikācijas jauninājumu meklēšana25                 |
| 6. | Tehniskie dati                                      |
| 7. | Garantija27                                         |

## 1. Svarīgi drošības norādījumi

### Drošība

Lietojiet tikai tos piederumus/aksesuārus, ko ir noteicis ražotājs.

lerīces darbināšanai izmantojiet tikai lietošanas instrukcijā norādītos barošanas avotus.

lerīci nedrīkst apšļakstīt vai apliet ar nekādiem šķidrumiem.

Nenovietojiet uz ierīces nekādus priekšmetus, kas var to apdraudēt (piemēram, ar šķidrumu pildītus traukus, aizdegtas sveces).

lerīces bezvadu (Wi-Fi) savienojumu var pārtraukt elektromagnētiskie vai citi traucējumi. Šajā gadījumā bezvadu (Wi-Fi) savienojums atjaunojas trīs minūšu laikā pēc traucējumu novēršanas, un sistēmas darbība normalizējas.

#### lerīces pārveidošana var radīt kaitīgu radiācijas starojumu vai citas bīstamas sekas.

### A Brīdinājums

- Nekad nenoņemiet ierīces korpusu.
- Nekad neeļļojiet nevienu no ierīces detaļām.
- Nekad nenovietojiet šo ierīci uz citas elektriskās aparatūras.
- Sargājiet šo ierīci no tiešiem saules stariem, atklātas liesmas vai karstuma.
- Nodrošiniet, lai jūs vienmēr varētu viegli piekļūt barošanas vadam, kontaktdakšai vai adapterim, lai vajadzības gadījumā atvienotu ierīci no elektrotīkla.
- Ja ierīces atvienošanai no elektrotīkla tiek izmantota tiešā pieslēguma adaptera kontaktdakša, tad šai atvienošanas ierīcei ir jābūt darba kārtībā, ērti pieejamai un viegli izraujamai no elektrotīkla rozetes.

### Atbilstība

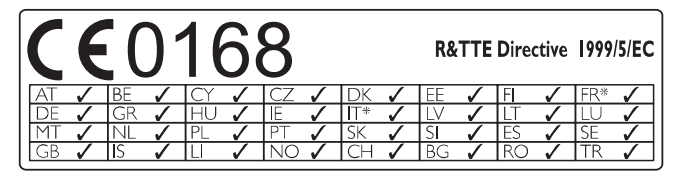

Šī ierīce atbilst direktīvas 1999/5/EK prasībām.

## ... Svarīgi drošības norādījumi

#### 🚽 Piezīme

Identifikācijas datu plāksnīte atrodas ierīces apakšā.

ES atbilstības deklarācijas kopija ir pieejama portatīvā dokumenta formātā (PDF) vietnē www.philips.com/support.

### Rūpes par apkārtējo vidi

#### Vides aizsardzībai

Ražotājs ir izvairījies no visa nevajadzīgā iepakojuma lietošanas. Ierīces iepakojums ir izveidots tā, lai to varētu viegli sadalīt triju veidu materiālos: kartonā (kaste), putu polistirolā (amortizācijas materiāls) un polietilēnā (maisiņi, aizsargājošā loksne).

Šī ierīce sastāv no materiāliem, kurus ir iespējams pārstrādāt un lietot atkārtoti, ja tās izjaukšanu veic specializētā uzņēmumā.

Lūdzu, ievērojiet vietējos noteikumus par iepakojuma materiālu, izlietoto bateriju un nolietoto ierīču utilizāciju.

#### Nolietotās ierīces utilizācija

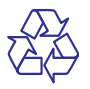

Jūsu ierīce ir izstrādāta un izgatavota, izmantojot augstas kvalitātes materiālus un sastāvdaļas, kurus var pārstrādāt un lietot atkārtoti.

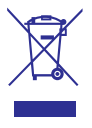

Šis simbols uz ierīces norāda, ka ierīce atbilst Eiropas Savienības direktīvas 2012/19/ES prasībām. Lūdzu, noskaidrojiet informāciju par vietējo elektrisko un elektronisko ierīču atsevišķas savākšanas sistēmu. Lūdzu, rīkojieties saskaņā ar vietējiem noteikumiem un nekad neizmetiet nolietotās elektroierīces kopā ar parastiem sadzīves atkritumiem. Pareiza nolietoto elektroierīču utilizācija palīdz novērst iespējamo kaitējumu apkārtējai videi un cilvēku veselībai.

## ... Svarīgi drošības norādījumi

### Jūsu ievērībai

#### Atruna

- Ja jūs izmantojat attālu bezvadu (Wi-Fi) tīklu vai 3G savienojumu, video un audiosatura straumēšana uz jūsu viedtālruni var būt ar 10 – 15 sekunžu kavēšanos. "iVideon Inc." piedāvātās Philips InSightHD aplikācijas izmantošana ir tikai jūsu izvēle. WOOX Innovations un tā meitas uzņēmumi (turpmāk atsevišķi un kopā WOOX Innovations) nav atbildīgi par Philips InSightHD darbību vai jūsu izvēli tās lietošanai, tāpēc WOOX Innovations nenes atbildību attiecībā pret jums ar šo aplikāciju saistītos jautājumos.
- Šis mājas monitors ir paredzēts kā palīglīdzeklis. Tas neaizstāj mājas drošības uzraudzību, un to nedrīkst kā tādu izmantot.
- \* Bezvadu un Ethernet LAN tīkla funkcijas ir atļauts izmantot tikai telpās.

### Rakstisks piedāvājums

Ar šo WOOX Innovations piedāvā pēc pieprasījuma piegādāt pilnīga atbilstošā pirmkoda kopiju tām šajā ierīcē izmantotajām ar autortiesībām aizsargātajām atvērtā koda programmatūras pakotnēm, kurām šādu piedāvājumu pieprasa attiecīgās licences. Šis piedāvājums ir spēkā trīs gadus pēc produkta iegādes. Lai saņemtu pirmkodu, lūdzu, sazinieties ar open.source@woox.com. Ja jūs saziņai nevēlaties izmantot e-pastu vai ja nedēļas laikā pēc ziņojuma nosūtīšanas uz šo e-pasta adresi jūs nesaņemat apstiprinājumu par jūsu ziņojuma saņemšanu, lūdzu, rakstiet uz Open Source Team, 6/F, Philips Electronics Building, 5 Science Park East Avenue, Hong Kong Science Park, Shatin, New Territories, Hong Kong. Ja jūs savlaicīgi nesaņemat apstiprinājumu par jūsu vēstules saņemšanu, lūdzu, rakstiet uz iepriekš minēto e-pasta adresi.

Specifikācijas var tikt mainītas bez iepriekšēja brīdinājuma. Philips un Philips vairoga emblēma ir Koninklijke Philips N.V. reģistrētas preču zīmes, un WOOX Innovations Limited tās izmanto saskaņā ar Koninklijke Philips N.V. licenci.

WOOX Innovations patur tiesības jebkurā laikā mainīt produktus bez pienākuma attiecīgi pielāgot agrāk piegādāto produktu krājumus.

## 2. Jūsu jaunais monitors

### Pārskats

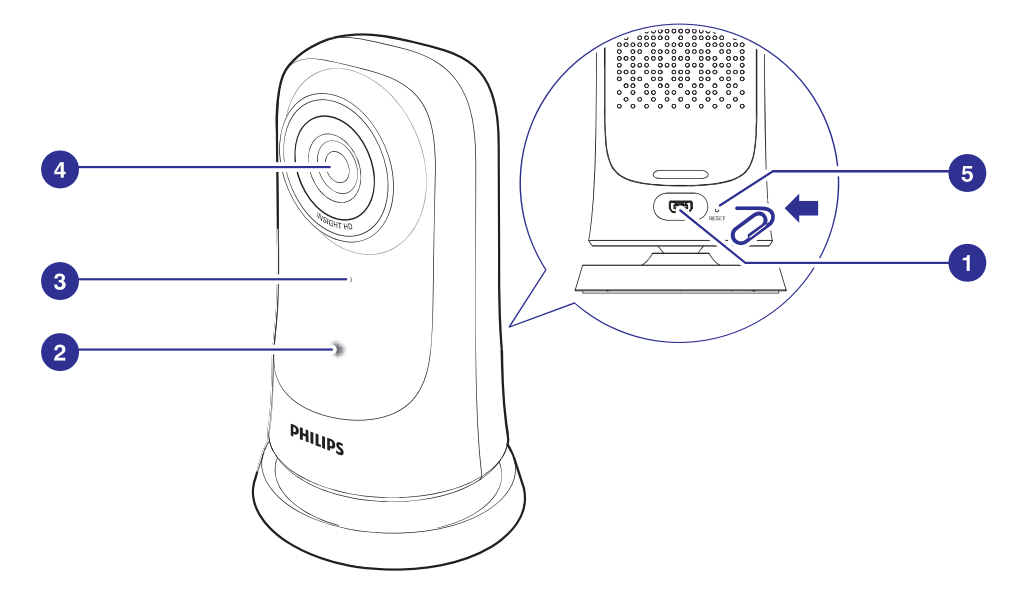

#### 1. USB savienojums

- Ar USB vadu savienot ar komplektācijā iekļauto maiņstrāvas/līdzstrāvas barošanas adapteri.
- 2. Statusa indikators
- 3. Mikrofons
- 4. Kameras lēca
- 5. RESET (Atiestatīt)
  - Piespiest atveri ar papīra saspraudes galu (skatiet "Atiestatīšana" 14.lpp.).

### Uzstādīšana uz trijkāja

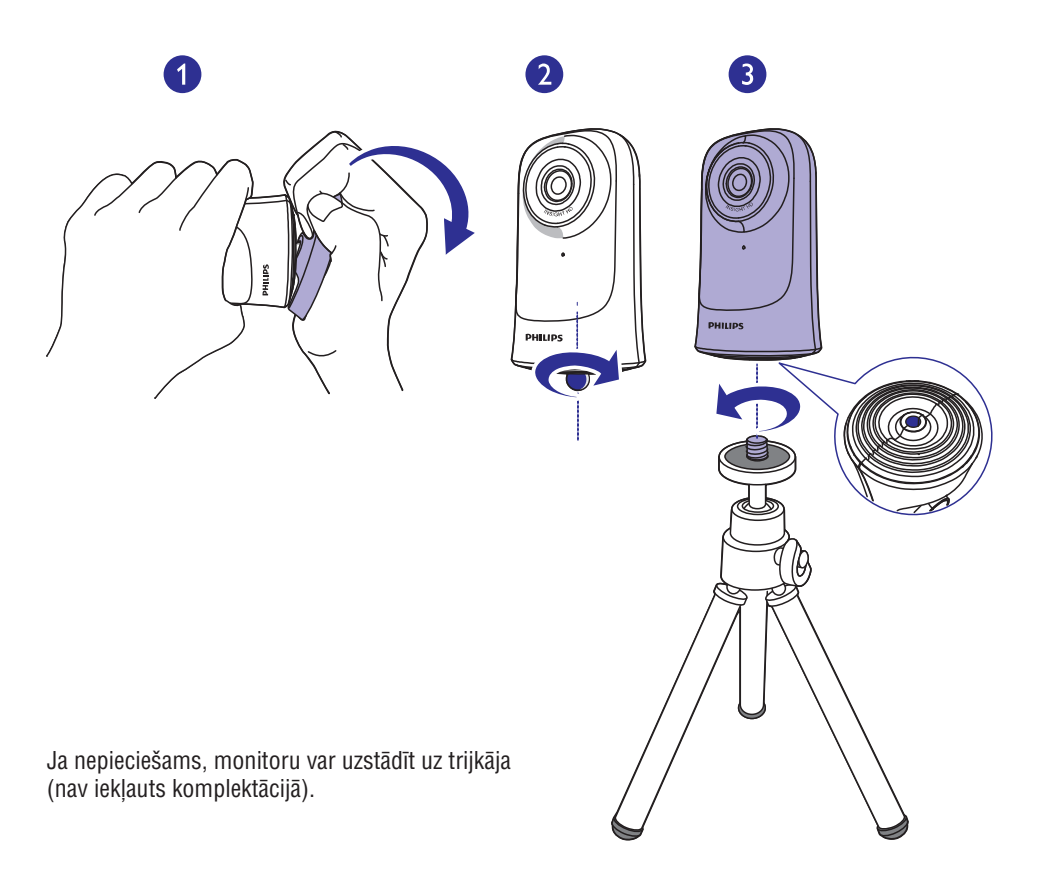

### Monitora uzstādīšana

Savā mobilajā ierīcē, izmantojot **Philips InSightHD** aplikāciju, jūs varat skatīties un klausīties, kas notiek jūsu mājā.

 Novietojiet monitoru pēc iespējas tuvāk bezvadu maršrutētājam (rūterim), lai nodrošinātu labāko iespējamo savienojuma kvalitāti.

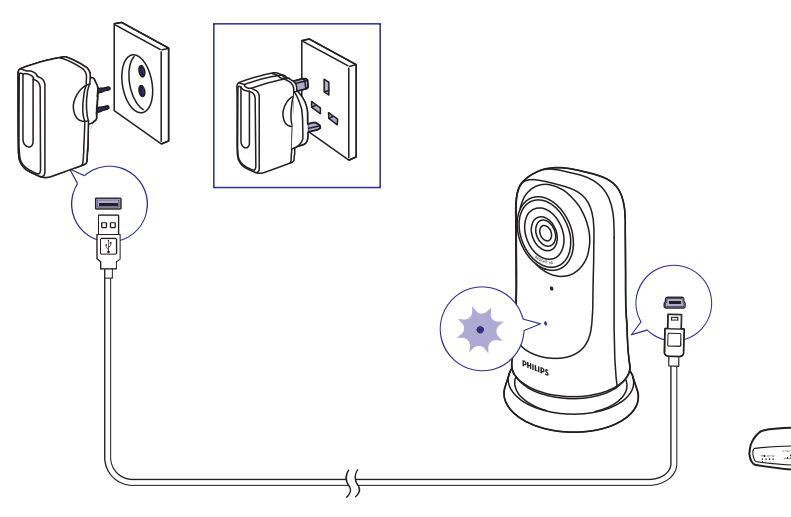

- 2. Lejuplādējiet un uzstādiet Philips InSightHD aplikāciju.
  - (1) Izveidojiet lietotāja kontu.

(2) Izpildiet ekrānā redzamos norādījumus, lai pabeigtu uzstādīšanu.

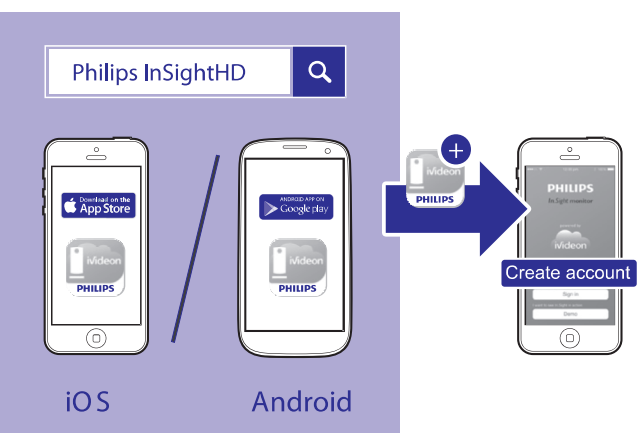

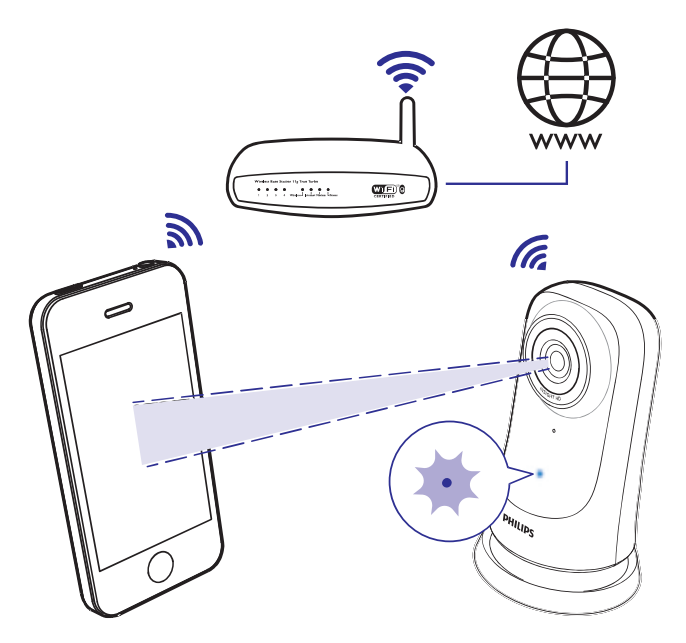

#### QR koda nolasīšanas laikā turiet savu mobilo ierīci nekustīgi.

**3.** Pārbaudiet statusa indikatoru, lai uzzinātu par uzstādīšanu un savienojuma statusu:

| Indikators                   | Monitora statuss                                                   |
|------------------------------|--------------------------------------------------------------------|
| Deg dzintara<br>krāsā        | leslēgts, sistēma starta režīmā                                    |
| Lēni mirgo<br>dzintara krāsā | Gatavs uzstādīšanai caur bezvadu<br>(Wi-Fi) savienojumu un QR kodu |
| Ātri mirgo<br>zaļā krāsā     | <b>Philips InSightHD</b> aplikācijā ir nolasīts<br>QR kods         |
| Deg zaļā krāsā               | Philips InSightHD aplikācijā ir veiksmīgi izveidots savienojums    |

<sup>➡</sup> Pēc veiksmīgas savienojuma izveides jūsu monitors tiek reģistrēts jūsu lietotāja kontā Philips InSightHD aplikācijā.

### Monitoru pārvaldība

Philips InSightHD aplikācijā savā lietotāja kontā jūs varat pievienot vai dzēst monitorus, kā arī koplietot monitorus ar savu ģimeni vai draugiem.

#### Monitora pievienošana

1. Sākuma ekrānā pieskarieties +.

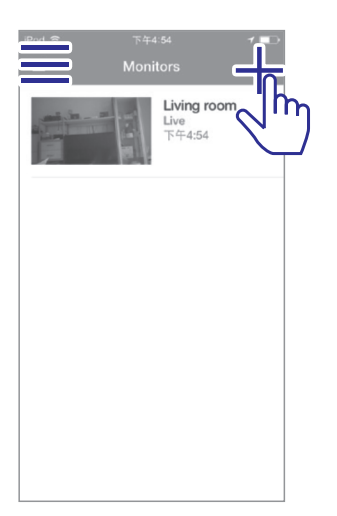

2. Izpildiet ekrānā redzamos norādījumus, lai pabeigtu uzstādīšanu (skatiet "Monitora uzstādīšana" 8.lpp.).

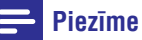

# Pārliecinieties, vai Philips InSightHD aplikācija atbalsta jūsu monitoru.

### Monitora koplietošana

- 1. Dodieties uz atskaņošanas ekrānu (skatiet "Philips InSightHD aplikācijas lietošana" 18.lpp.).
- 2. Pieskarieties : / 🌣, lai izvēlētos 🕾.
- 3. Pieskarieties Add (Pievienot).

| iPod 🗢 ்         | 9:06 am             |     | iPod 🗢    | 下午2:32      | 1 -0 | iPod 🗢           |                    | <b>1</b> - + |
|------------------|---------------------|-----|-----------|-------------|------|------------------|--------------------|--------------|
| <b>&lt;</b> Back |                     | çoş |           |             | Done | <b>&lt;</b> Back |                    | Add          |
| Live (local)     | 9:06:56 am          |     | CLOUD REC | ORDING      |      |                  |                    | $\sqrt{h}$   |
|                  |                     |     | n Manag   | ge          | >    |                  |                    |              |
|                  |                     | -   | SENSORS   |             |      |                  |                    |              |
|                  | E                   | ~/= | Motio     | ı           |      |                  |                    |              |
|                  |                     |     | Sound     | I           | ×.   | Tap 'Add         | ' to share with fa | amily and    |
|                  |                     |     | GENERAL   |             |      |                  | friends.<br>Add    | and a lo     |
|                  | al and a            |     | 🛓 Softwa  | are Updates | >    |                  |                    |              |
|                  |                     |     | Share \$  | monitor     | >    |                  |                    |              |
|                  |                     |     | M Renan   |             | >    |                  |                    |              |
|                  | Add cloud recording |     | Ċ Video   | rotation    | >_   |                  |                    |              |
| ע 📃              |                     |     |           |             |      |                  |                    |              |

- 4. Izpildiet ekrānā redzamos norādījumus, lai ievadītu e-pasta adresi.
  - └→ Uz norādīto e-pasta adresi tiek nosūtīts uzaicinājums.
  - Lai kļūtu par lietotāju, e-pasta saņēmējam ir jāizveido savs lietotāja konts, izpildot ekrānā redzamos norādījumus.

#### Monitora koplietošanas pārtraukšana

Lai pārtrauktu monitora koplietošanu ar kādu no lietotājiem, dzēsiet atbilstošo lietotāju.

Sadaļā 🕹 izvēlieties lietotāju un tad pieskarieties n.

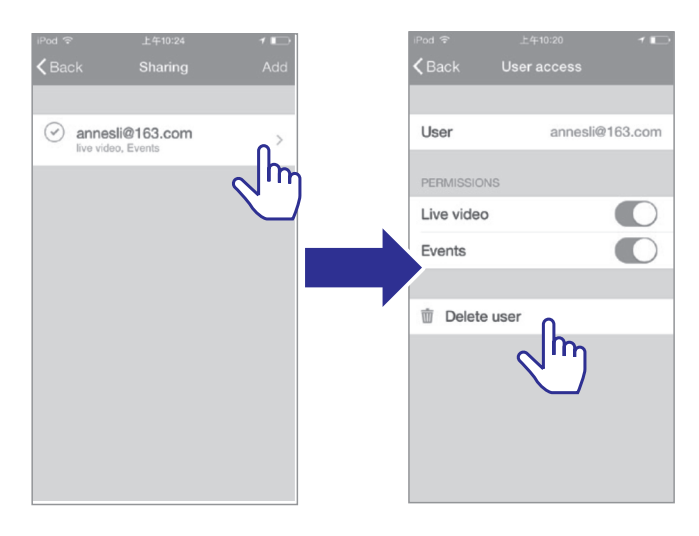

#### Monitora dzēšana

 Dodieties uz atskaņošanas ekrānu (skatiet "Philips InSightHD aplikācijas lietošana" 18.lpp.). Pieskarieties :/ 🌣, lai izvēlētos 🗰.

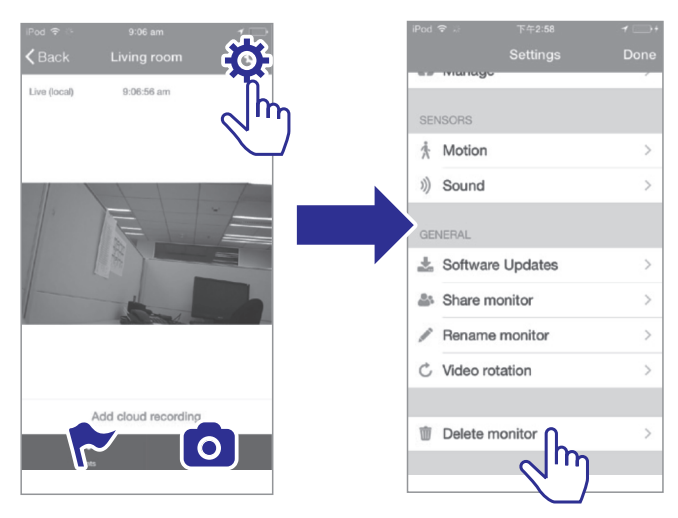

🔆 Padoms

• Dzēsiet monitoru no sava konta, kad sākat lietot citu kontu.

### Monitora pārsaukšana

Dodieties uz atskaņošanas ekrānu (skatiet "Philips InSightHD aplikācijas lietošana" 18.1pp.). Pieskarieties :/ 🌣, lai izvēlētos 🖍.

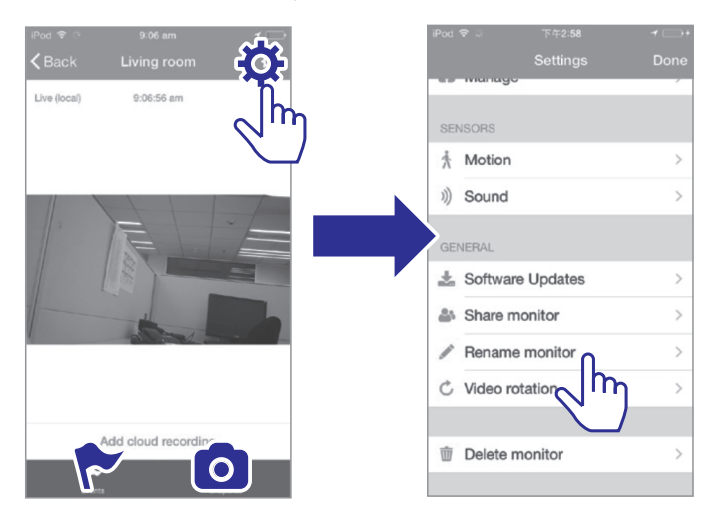

### Lietotāja konta maiņa

- 1. Dzēsiet monitorus no sava pašreizējā konta (skatiet "Monitora dzēšana" 12.lpp.).
- 2. Savā mobilajā ierīcē startējiet **Philips InSightHD** aplikāciju. Pierakstieties jaunajā lietotāja kontā.
- Pievienojiet monitorus (skatiet "Monitora pievienošana" 10.lpp.).

#### Izrakstīšanās no pašreizējā lietotāja konta

Lai pierakstītos citā lietotāja kontā, rīkojieties šādi, lai izrakstītos no pašreizējā lietotāja konta:

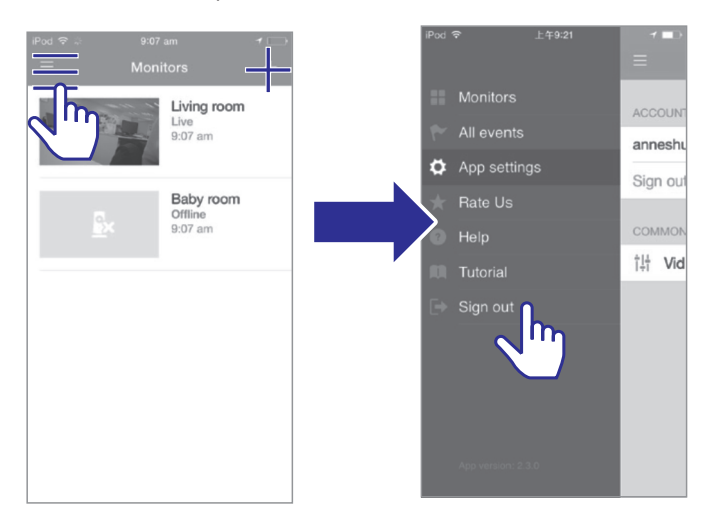

### Atiestatīšana

Atiestatiet bezvadu (Wi-Fi) savienojumu, kad:

rodas bezvadu (Wi-Fi) savienojuma problēmas ar monitoru.

| Indikators     | Monitora statuss                     |
|----------------|--------------------------------------|
| Lēni mirgo     | Pārtraukts vietējais bezvadu (Wi-Fi) |
| dzintara krāsā | savienojums                          |

- Ar papīra saspraudes galu viegli piespiediet atiestatīšanas atveri RESET, tad atlaidiet.
  - └→ Statusa indikators nepārtraukti deg dzintara krāsā.
  - Kad statusa indikators sāk lēni mirgot dzintara krāsā, izpildiet ekrānā redzamos norādījumus, lai veiktu uzstādīšanu (skatiet "Monitora uzstādīšana" 8.lpp.).

Kad statusa indikators deg zaļā krāsā, savienojums ir izveidots veiksmīgi.

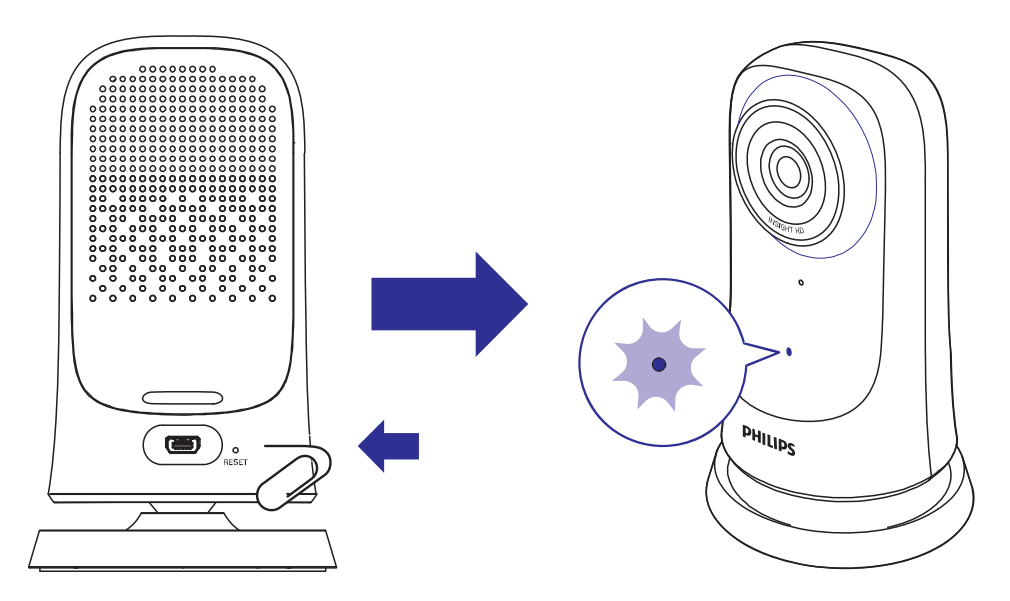

### Tīkla savienojuma pārbaude

Pēc veiksmīgas savienojuma izveides **Philips InSightHD** aplikācijā monitors ļauj skatīties vai klausīties, kas notiek jūsu mājā, caur vietējo bezvadu (Wi-Fi) tīklu vai mobilo tīklu attālināti pārraidot signālu uz jūsu mobilo ierīci.

Pārliecinieties, vai monitora statusa indikators deg zaļā krāsā.

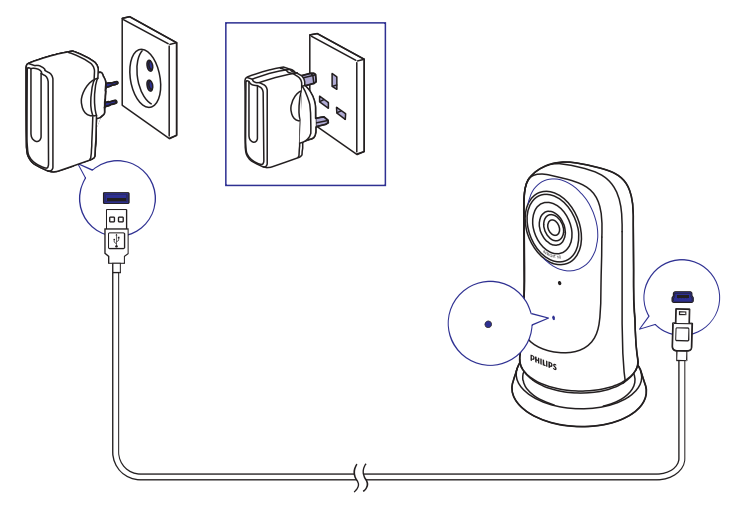

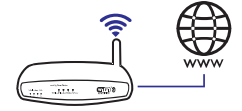

Ja statusa indikators atbilst tālāk aprakstītajam, pārbaudiet monitora savienojuma problēmas:

| Statusa<br>indikators | Lēni mirgo dzintara krāsā                                                    |
|-----------------------|------------------------------------------------------------------------------|
| Problēmas             | Savienojuma problēma ar vietējo bezvadu (Wi-Fi)<br>tīklu                     |
| Risinājums            | Atiestatiet bezvadu (Wi-Fi) savienojumu (skatiet<br>"Atiestatīšana" 14.lpp.) |

### 🔆 Padoms

 Ja jums ir jauns bezvadu maršrutētājs (rūteris), izpildiet 1. – 3. darbības uzsākšanas soli, lai savienotu monitoru ar jauno maršrutētāju (rūteri) (skatiet "Monitora pievienošana" 10.lpp.).

| Statusa<br>indikators | Lēni mirgo zaļā krāsā                                                     |
|-----------------------|---------------------------------------------------------------------------|
| Problēmas             | Savienojuma problēma ar internetu                                         |
| Risinājums            | Pārbaudiet tīkla, ar kuru ir savienots monitors,<br>interneta savienojumu |

 Savā mobilajā ierīce pārbaudiet tīkla savienojumu, izmantojot Philips InSightHD piedāvāto tiešsaistes/bezsaistes noteikšanu.

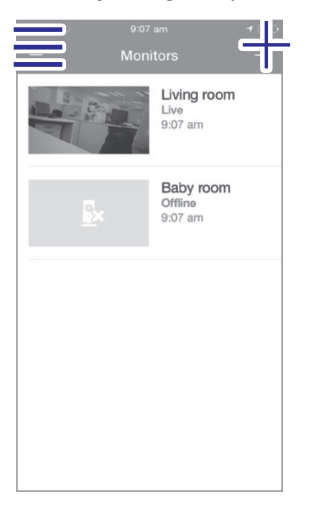

Ja jūsu mobilajā ierīcē monitors tiek attēlots bezsaistē, tad pārbaudiet tīkla, ar kuru ir savienota jūsu mobilā ierīce, interneta savienojumu.

### Tiešraides video skatīšanās

### InSightHD aplikācijas lietošana

1. Sākuma ekrānā pieskarieties sīktēlam, lai skatītos video tiešraidi.

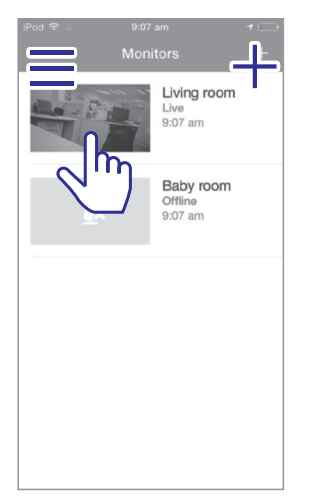

- └→ Jūs nonākat atskaņošanas ekrānā.
- 2. Tiešraides video atskaņošanas ekrānā pieskarieties video, lai pauzētu vai atsāktu tiešraidi.

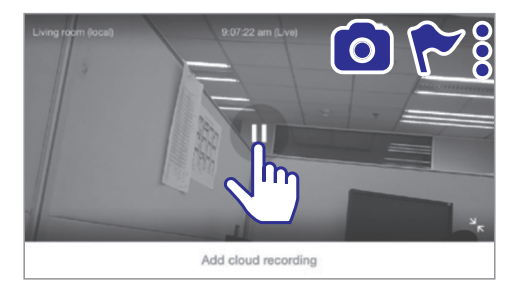

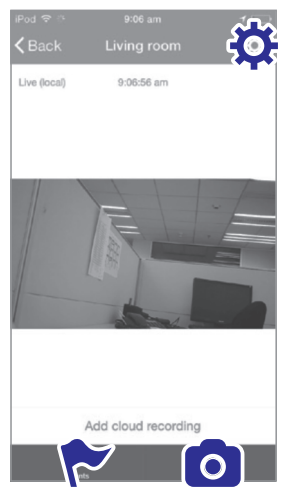

3. Ekrānos pieskarieties ikonām, lai izvēlētos iespējas:

+: Pievienot papildu monitorus pašreizējam **Philips InSightHD** aplikācijas lietotāja kontam.

- ≡: Doties uz iespēju izvēlni.
- : / 🌣: Izvēlēties iestatījumu iespējas pašreizējam monitoram.
- ►: Pārbaudīt paziņojumus.
- **O**: Izdarīt redzamā skata momentuzņēmumus.

#### Video kvalitātes izvēlēšanās

Izvēlieties video kvalitāti, lai uzlabotu video straumēšanas veiktspēju sliktas tīkla kvalitātes gadījumā.

1. Sākuma ekrānā pieskarieties **三**.

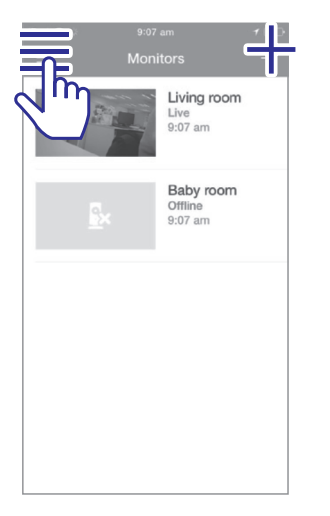

- 2. Izvēlieties 🌣 > †l+.
  - Auto (Automātiski): Monitors automātiski nosaka labāko pieļaujamo video kvalitātes iestatījumu video straumēšanai.
  - Low/Medium/High (Zema/Vidēja/Augsta): Izvēlēties video pārraides kvalitāti saskaņā ar pašreizējo interneta savienojuma kvalitāti.

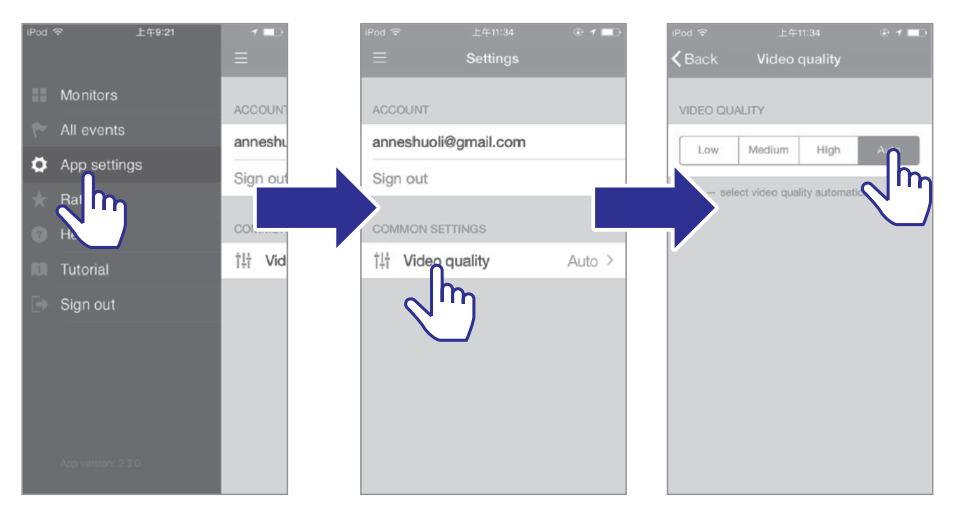

#### Interneta pārlūka lietošana

Apmeklējiet http://insight.ivideon.com, lai skatītos video tiešraides. Pierakstieties savā lietotāja kontā sadaļā **Philips InSightHD**.

### Paziņojumu iestatīšana

Kustības un skaņas paziņojumi informē jūs par izmaiņām jūsu mājās. Izvēlieties nepieciešamo jutības līmeni.

- Lai iestatītu paziņojumus, pārliecinieties, vai monitors ir tiešsaistē (skatiet "Tīkla savienojuma pārbaude" 16.lpp.).
  - Kad monitors ir tiešsaistē, jūs varat izvēlēties paziņojumu iestatījumus.
- 2. Atskaņošanas ekrānā pieskarieties : / 🌣.
- Pieskarieties \* vai », lai dotos uz iespēju izvēlni kustību vai skaņas noteikšanai:

- (1) Bīdiet slīdni, lai ieslēgtu vai izslēgtu.
- (2) Izvēlieties nepieciešamo jutības līmeni.
- (3) Kustību noteikšanai velciet rāmja stūrus, lai iestatītu kustību noteikšanas zonu.

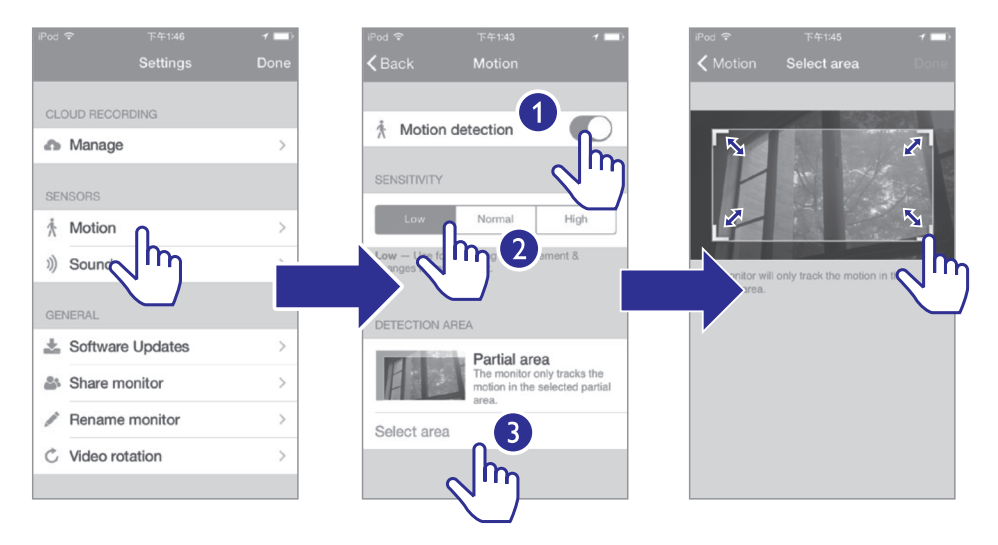

#### Paziņojumu aplūkošana

 Par notikumiem, ko uztver kustību vai skaņas atklāšanas sistēma, jūs varat saņemt pašpiegādes paziņojumu savā mobilajā ierīcē.

 Lai aplūkotu notikumu sarakstu: Sākuma ekrānā pieskarieties ≡ > ♥.

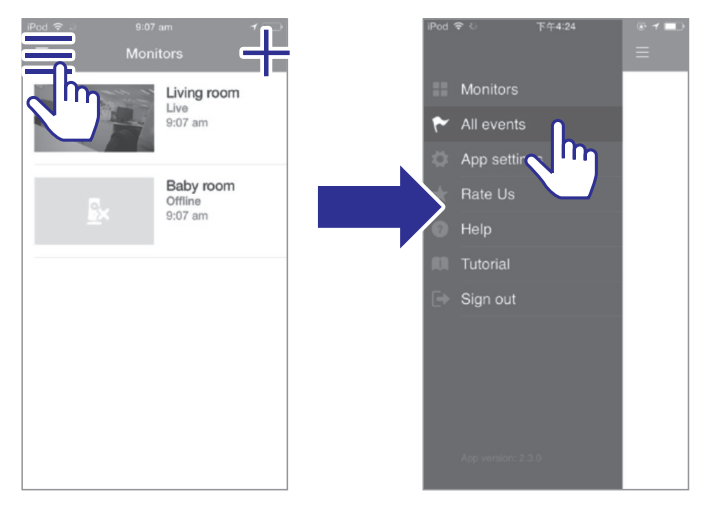

└→ Jūs varat aplūkot visu monitoru notikumu sarakstu.

Alternatīva – atskaņošanas ekrānā pieskarieties 🏲.

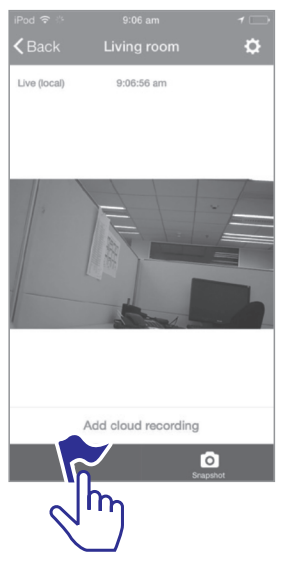

└→ Jūs varat aplūkot pašreizējā monitora notikumu sarakstu.

#### Pierakstīšanās paziņojumu aplūkošanai

Pierakstoties pakalpojumam, jūs varat ierakstīt video un saglabāt to mākonī par notikumiem, ko uztver kustību vai skaņas atklāšanas sistēma.

1. Atskaņošanas ekrānā pieskarieties : / 🌣, lai izvēlētos 🦚.

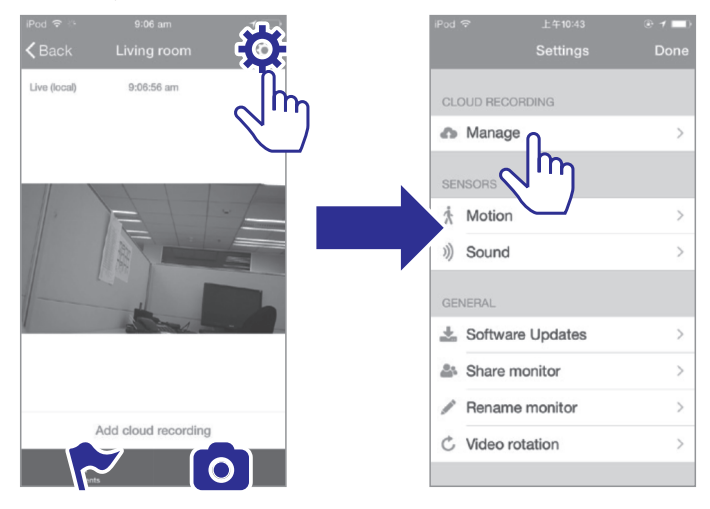

2. Izvēlieties nepieciešamo pierakstīšanās iespēju.

## 5. Jauninājumu meklēšana

# Monitora programmaparatūras jauninājumu meklēšana

 Dodieties uz atskaņošanas ekrānu (skatiet "InSightHD aplikācijas lietošana" 18.lpp.). Pieskarieties : / \$\Phi > \$\overline{L}\$.

#### Monitora atjaunināšana tiešsaistē

1. Savienojiet savu mobilo ierīci ar bezvadu (Wi-Fi) tīklu.

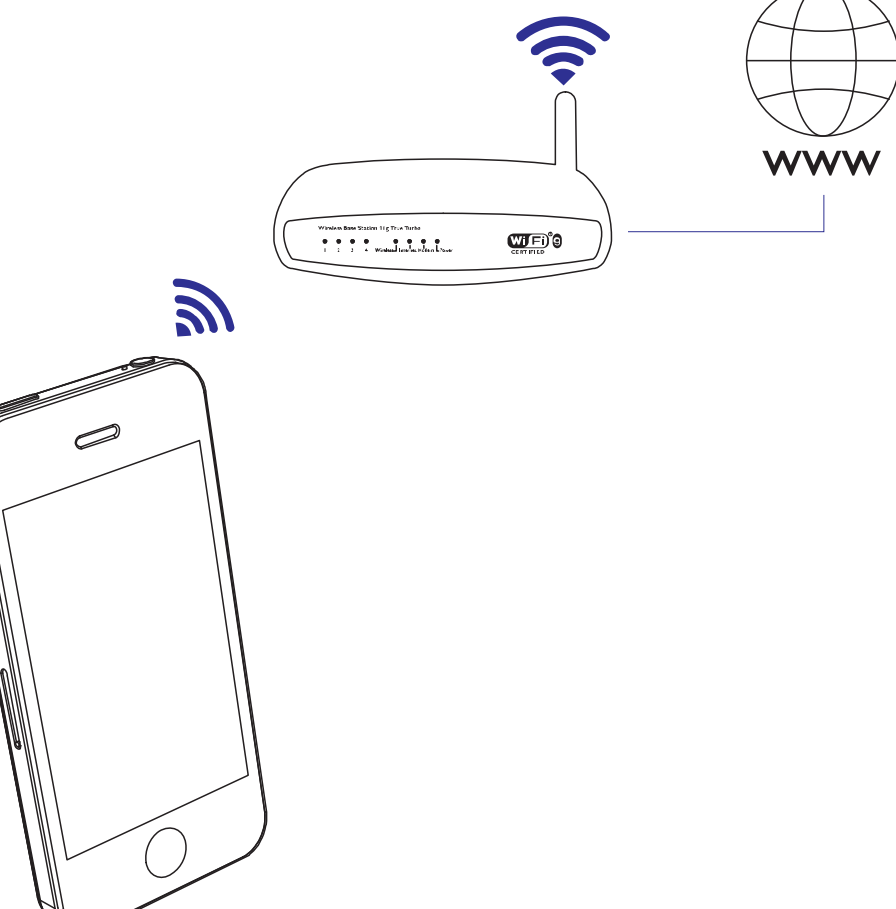

## ... Jauninājumu meklēšana

 Dodieties uz atskaņošanas ekrānu (skatiet "InSightHD aplikācijas lietošana" 18.lpp.). Pieskarieties : / \$\$\vee\$ > \$\$\pm\$.

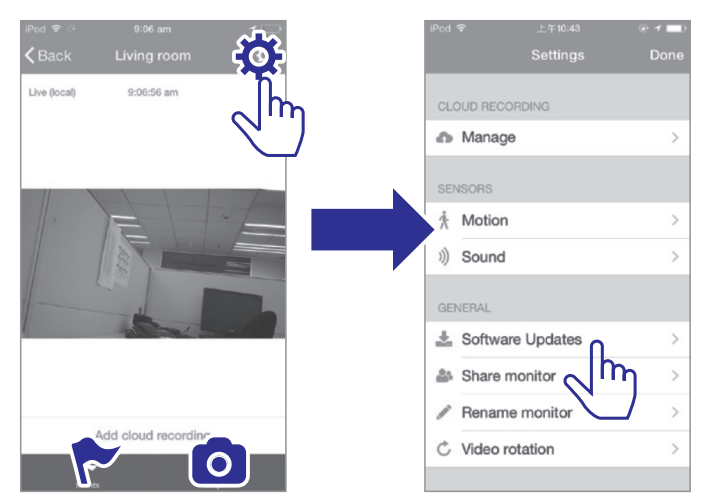

3. Izpildiet ekrānā redzamos norādījumus, lai pabeigtu atjaunināšanu.

### Aplikācijas jauninājumu meklēšana

Informāciju par **Philips InSightHD** aplikācijas jauninājumiem jūs varat saņemt savā mobilajā ierīcē. Izpildiet ekrānā redzamos norādījumus, lai pabeigtu atjaunināšanu.

## 6. Tehniskie dati

#### Barošanas padeve

 Maiņstrāvas barošanas adapteris Modelis: ASUC30a-050060 (a = e, b, a, c, i, f, g) Tiešā pieslēguma barošanas adapteris ar USB izejas termināli un dažādām valstīm atbilstošu kontaktdakšas tipu (e = ES kontaktdakša, b = Apvienotās Karalistes kontaktdakša, a = ASV kontaktdakša, c = Austrālijas kontaktdakša, i = Ķīnas kontaktdakša, f = Korejas kontaktdakša, g = Japānas kontaktdakša) levade: AC (maiņstrāva) 100-240 V~ 50/60 Hz, 0,3 A lzvade: 5 V DC (līdzstrāva), 0,6 A

#### Temperatūra & gaisa mitrums

 Darbības temperatūra & gaisa mitrums 0°C līdz 40°C, 30% līdz 80%

#### Savienojamība

Wi-Fi 802.11 b/g/n, 2,4 GHz

#### Aplikācijas

Platforma: iOS 7 vai jaunāka (ieskaitos iPhone 4S, iPhone 5, iPhone 5C, iPhone 5S, iPhone 6, iPhone 6 Plus, 3.paaudzes iPad, 4.paaudzes iPad, iPad Air, iPad Air 2, 5.paaudzes iPod touch), Android 4.1 vai jaunāka

#### Lēca

- Fokusa režīms Fiksēts
- Atvērums F2.6 ± 5%
- Skata leņķis (pa diagonāli) 58 ± 5% grādi
- Fokusa diapazons 0,6 m līdz bezgalībai

#### Video

- Izšķirtspēja Bezvadu (Wi-Fi) straumēšana: 720 p (Augsta izšķirtspēja)
- Videoformāts H.264

#### Audio

- levade
  Augstas jutības monofonisks mikrofons
- Audioformāts AAC

26

## 7. Garantija

Lai saņemtu informāciju par ierīces garantiju, apmeklējiet www.philips.com/support.

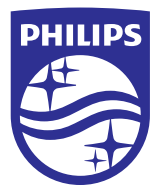

2015 © WOOX Innovations Limited. Visas tiesības patur autors. Philips un Philips vairoga emblēma ir Koninklijke Philips N.V. reģistrētas preču zīmes. WOOX Innovations Limited tās izmanto saskaņā ar Koninklijke Philips N.V. licenci.

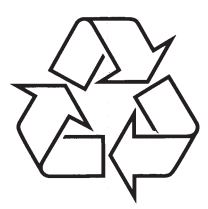

Apmeklējiet Philips Internetā http://www.philips.com